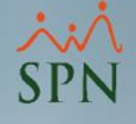

# Manejo de Extranjeros en SPN

Módulo de Personal

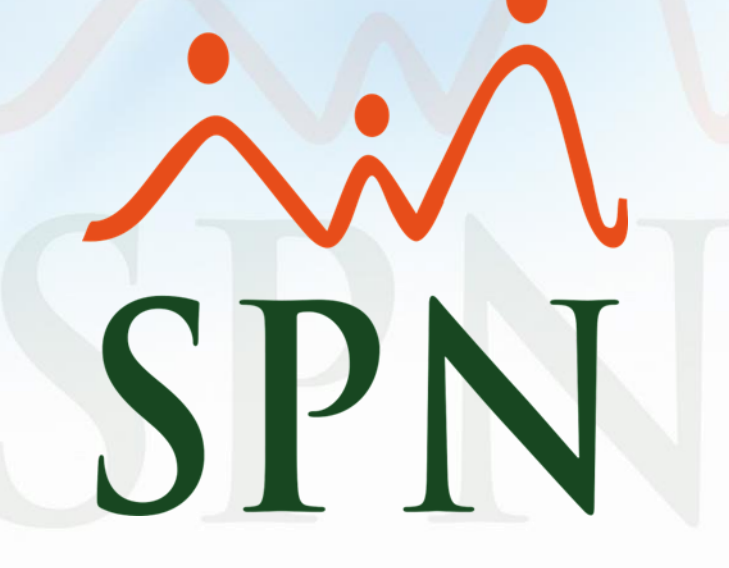

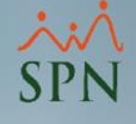

### Objetivo:

Conocer las diferentes modalidades y los puntos a tener en cuenta al momento de registrar a un colaborador extranjero en SPN.

### Índice:

| . Modalidades para el registro de empleados extranjeros |                                                                                                    | 4                                                                                                    |
|---------------------------------------------------------|----------------------------------------------------------------------------------------------------|----------------------------------------------------------------------------------------------------|
| 1.1. Modalidad: extranjero con pasaporte                |                                                                                                    | 6                                                                                                    |
| 1.2. Modalidad: extranjero con cédula dominicana        |                                                                                                    | 7                                                                                                    |
| 1.3. Modalidad: extranjero con NSS                      |                                                                                                    | 8                                                                                                    |
| . Datos complementarios del registro del colaborador    |                                                                                                    | 9                                                                                                    |
| . <u>Consulta de colaboradores extranjeros</u>          |                                                                                                    | 10                                                                                                    |
| . Exportación datos de colaboradores extranjeros        |                                                                                                    | 11                                                                                                    |
| . <u>Incluir/excluir extranjeros de la TSS</u>          |                                                                                                    | 12                                                                                                    |
| 5.1. <u>Consideraciones importantes</u>                 |                                                                                                    | 13                                                                                                    |
| . <u>Estadísticas módulo de Personal</u>                |                                                                                                    | 14                                                                                                    |
| . <u>Estadísticas en Autoservicio</u>                   |                                                                                                    | 15                                                                                                    |
| . <u>Estadísticas en Pentaho</u>                        |                                                                                                    | 16                                                                                                    |
|                                                         | Modalidades para el registro de empleados extranjeros         1.1. Modalidad: extranjero con pasaporte         1.2. Modalidad: extranjero con cédula dominicana         1.3. Modalidad: extranjero con NSS         Datos complementarios del registro del colaborador         Consulta de colaboradores extranjeros         Exportación datos de colaboradores extranjeros         Incluir/excluir extranjeros de la TSS         5.1. Consideraciones importantes         Estadísticas módulo de Personal         Estadísticas en Autoservicio         Estadísticas en Pentaho | Modalidades para el registro de empleados extranjeros         1.1. Modalidad: extranjero con pasaporte         1.2. Modalidad: extranjero con cédula dominicana         1.3. Modalidad: extranjero con NSS         Datos complementarios del registro del colaborador         Consulta de colaboradores extranjeros         Exportación datos de colaboradores extranjeros         Incluir/excluir extranjeros de la TSS         5.1. Consideraciones importantes         Estadísticas módulo de Personal         Estadísticas en Autoservicio         Estadísticas en Pentaho |

in

SPN

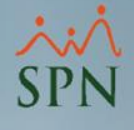

### 1. Modalidades para el registro de empleados extranjeros:

Para proceder con el registro del colaborador, debemos dirigirnos a la ruta Empleados – Datos Empleados:

| Date Empleados   Consulta Empleados   Dependientes   Asignaciones   Polticas de Crédito   Estudios Realizados   Carago Maxio de Estudios Realizados   Experiencia de Trabajo   Graduaciones   Premiaciones   Disciplinas Correctivas   Menersie en Volante de Pago   Permisos   Licenciais   Ausenciais   Anadisis Salarial   Caratas, Centratos y Cetificaciones · P   Reportes Vinios   Interfase Dispositivo Asistencia                                                                                                    | Empleados Reportes Vacaciones Planes De | esarrollo Planes Seguros <u>A</u> cción Personal Seguridad Ocupacional Administración | Autoservicio Modelos Bl Sobre Sistema Finalizar |                  |
|----------------------------------------------------------------------------------------------------|-----------------------------------------|---------------------------------------------------------------------------------------|-------------------------------------------------|------------------|
| Consulta Empleados Dependientes Asignaciones Políticas de Crédito Estudios Realizados Experiencia de Tabajo Graduaciones Premiaciones Disciplinas Correctivas Mensaje en Volante de Pago Permisos Licencias Ausencias Análisis Salarial Cambiar Supervisores en Lote Modificar Basefate Empleado Cartas, Contratos y Certificaciones Reportes Virios Reportes Virio Reportes Virios Reportes Virio Reportes Virio Reportes Virios Reportes Virio Reportes Virio Reportes Virio Reportes Virios Reportes Virio Reportes Virio R | Datos Empleados                         | 🖓 Maestro de Empleados                                                                |                                                 | ×                |
| Decumentos Empleados  Dependientes Asignaciones Políticas de Crédito  Estudios Realizados Experiencia de Trabajo  Graduaciones Premiaciones Disciplinas Correctivas Licencias Ausencias Ansencias Ansencias A  | Consulta Empleados                      | Operones                                                                              |                                                 |                  |
| Dependientes         Asignaciones         Politicas de Crédido         Estudios Realizados         Carga Masiva de Estudios Realizados         Experiencia de Trabajo         Graduaciones         Premiaciones         Premiaciones         Disciplinas Correctivas         Mensaje en Volante de Pago         Permisos         Licencias         Ausencias         Análisis Salarial         Cantas, Contratos y Certificaciones >         Reportes Varios         Reportes Varios         Reportes Varios         Reportes Varios         Interface Dispositivo Asistencia                                                                                                    | Documentos Empleados                    |                                                                                       |                                                 |                  |
| Asignaciones Politicas de Crédito Estudios Realizados Experiencia de Trabajo Graduaciones Premiaciones Disciplinas Correctivas Mensaje en Volante de Pago Permisos Licencias Ausencias Analisis Salarial Caraba Supervisores en Lote Modificar BaseRate Empleado Cartas, Contratos y Certificaciones Reportes Varios Reportes Varios Reportes  | Dependientes                            |                                                                                       |                                                 |                  |
| Pointicas de Crédito       Burqueda Por       Clase Empleado       C Activo         Experiencia de Trabajo       Incluir Fecha de Ingreso       Desde [01/03/2021 ±       Hasta 10/03/2021 ±       Clase Empleado       C Activo         Graduaciones       Premiaciones       Disciplinas Correctivas       Número       Nombres y Apellidos       Cédula       Tipo Empleado       Código Auxilar         Premisos       Licencias       Aasencias       Aasencias       Aasencias       Sueldo Base       Código Auxilar         Análisis Salarial       Cantas, Contratory Certificaciones       Reportes Varios       Reportes Varios       Reporte                                                                                                    | Asignaciones                            |                                                                                       |                                                 | Estatus          |
| Estudios Realizados Carga Maxiva de Estudios Realizados Experiencia de Trabajo Oraduaciones Premiaciones Disciplinas Correctivas Mensaje en Volante de Pago Permisos Licencias Ausencias Análisis Salarial Cambiar Supervisores en Lote Modificar BaseRate Empleado Cartas, Contratos y Certificaciones Reportes Varios Reportes Varios Reportes Varios Reportes Varios                                                                                                    | Politicas de Credito                    | Busqueda Por                                                                          | Clase Empleado                                  | Activo           |
| Carga Masiva de Estudios Kealizados       Inclui Fecha de língreso [Desde [01/03/2021]]]       Hasta [10/03/2021]]]       Uno Sobiene no sobjetivo des 1       Cardade no sobjetivo des 1         Graduaciones       Premiaciones         Disciplinas Correctivas       Número       Nombres y Apellidos       Cédula       Tipo Empleado       Sueldo Base       Código Auxiliar         Número       Nombres y Apellidos       Cédula       Tipo Empleado       Sueldo Base       Código Auxiliar         Análisis Salarial       Cantas y Certificaciones       Permisos       Vertificaciones       Vertificaciones                                                                                                    | Estudios Realizados                     |                                                                                       | Selamente les Superviseres                      | C Inactivo       |
| Experience are inadajo       Utros Littenos         Graduaciones       Premiaciones         Disciplinas Correctivas       Mensaje en Volante de Pago         Permisos       Licencias         Ausencias       Ausencias         Análisis Salarial       Cartas, Contratos y Certificaciones         Cartas, Contratos y Certificaciones       Perportes Varios         Reportes Varios       Interfase Dispositivo Asistencia                                                                                                    | Carga Masiva de Estudios Realizados     | Incluir Fecha de Ingreso Desde  01/03/2021 S Hasta  10/03/2021                        |                                                 |                  |
| Graduaciones       Número       Nombres y Apellidos       Cádula       Tipo Empleado       Sueldo Base       Código Auxiliar         Disciplinas Correctivas       Mensaje en Volante de Pago       Permisos       Viencias       Viencias                                                                                                    | Experiencia de trabajo                  |                                                                                       |                                                 |                  |
| Premaciones   Disciplinas Correctivas   Mensaje en Volante de Pago   Permisos   Licencias   Ausencias   Análisis Salarial   Cambiar Supervisores en Lote   Modificar BaseRate Empleado   Cartas, Contratos y Certificaciones   Reportes Varios   Interfase Dispositivo Asistencia                                                                                                    | Graduaciones                            | Número Nombres y Apellidos                                                            | Cédula Tipo Empleado Sueldo Base Co             | ódigo Auxiliar 🔺 |
| Disciplinas Correctivas<br>Mensaje en Volante de Pago<br>Permisos<br>Licencias<br>Ausencias<br>Análisis Salarial<br>Cambiar Supervisores en Lote<br>Modificar BaseRate Empleado<br>Cartas, Contratos y Certificaciones<br>Reportes Varios<br>Reportes Varios<br>Interfase Dispositivo Asistencia                                                                                                    | Premiaciones                            |                                                                                       |                                                 |                  |
| Mensaje en Volante de Pago   Permisos   Licencias   Ausencias   Análisis Salarial   Cambiar Supervisores en Lote   Modificar BaseRate Empleado   Cartas, Contratos y Certificaciones   Reportes Varios   Neportes Ministerio de Trabajo   Interfase Dispositivo Asistencia                                                                                                    | Disciplinas Correctivas                 |                                                                                       |                                                 |                  |
| Permisos   Licencias   Ausencias   Análisis Salarial   Cambiar Supervisores en Lote   Modificar BaseRate Empleado   Cartas, Contratos y Certificaciones   Reportes Varios   Reportes Varios   Interfase Dispositivo Asistencia                                                                                                    | Mensaje en Volante de Pago              |                                                                                       |                                                 |                  |
| Licencias<br>Ausencias<br>Análisis Salarial<br>Cambiar Supervisores en Lote<br>Modificar BaseRate Empleado<br>Cartas, Contratos y Certificaciones<br>Reportes Varios<br>Reportes Varios<br>Interfase Dispositivo Asistencia                                                                                                    | Permisos                                |                                                                                       |                                                 |                  |
| Adventas<br>Análisis Salarial<br>Cambiar Supervisores en Lote<br>Modificar BaseRate Empleado<br>Cartas, Contratos y Certificaciones<br>Reportes Varios<br>Reportes Varios<br>Interfase Dispositivo Asistencia                                                                                                    | Licencias                               |                                                                                       |                                                 |                  |
| Analisis Salarial<br>Cambiar Supervisores en Lote<br>Modificar BaseRate Empleado<br>Cartas, Contratos y Certificaciones<br>Reportes Varios<br>Reportes Ministerio de Trabajo<br>Interfase Dispositivo Asistencia                                                                                                    | Ausencias                               |                                                                                       |                                                 |                  |
| Cambiar Supervisores en Lote         Modificar BaseRate Empleado         Cartas, Contratos y Certificaciones         Reportes Varios         Reportes Ministerio de Trabajo         Interfase Dispositivo Asistencia                                                                                                    | Análisis Salarial                       |                                                                                       |                                                 |                  |
| Cartas, Contratos y Certificaciones<br>Reportes Varios<br>Reportes Ministerio de Trabajo<br>Interfase Dispositivo Asistencia                                                                                                    | Campiar Supervisores en Lote            |                                                                                       |                                                 |                  |
| Cartas, Contratos y Certificaciones       >         Reportes Varios       >         Reportes Ministerio de Trabajo       >         Interfase Dispositivo Asistencia       >                                                                                                    |                                         |                                                                                       |                                                 |                  |
| Reportes Varios       •         Reportes Ministerio de Trabajo       •         Interfase Dispositivo Asistencia       •                                                                                                    | Cartas, Contratos y Certificaciones     |                                                                                       |                                                 |                  |
| Reportes Ministerio de Trabajo                                                                                                    | Reportes Varios                         |                                                                                       |                                                 |                  |
| Interfase Dispositivo Asistencia                                                                                                    | Reportes Ministerio de Trabajo          |                                                                                       |                                                 |                  |
|                                                                                                    | Interfase Dispositivo Asistencia        |                                                                                       |                                                 |                  |
|                                                                                                    | A                                       |                                                                                       |                                                 |                  |
|                                                                                                    |                                         | •                                                                                     |                                                 | •                |

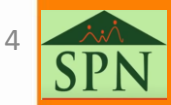

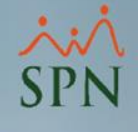

## 1. Modalidades para el registro de empleados extranjeros:

Una vez dentro vamos a tener tres modalidades para el registro de extranjeros y de esto va a depender el identificador utilizado en el archivo de TSS:

- A) Modalidad: extranjero con pasaporte.
- B) Modalidad: extranjero con cédula dominicana.
- C) Modalidad: extranjero con NSS.

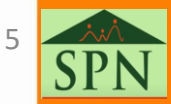

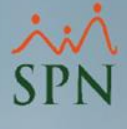

### 1.1. Modalidad: extranjero con pasaporte:

En el caso de que el colaborador extranjero solo cuente con pasaporte, procedemos a dejar el campo de la cédula vacío y digitamos el pasaporte en el campo correspondiente.

EAM

\$00009

1020302092022

D001c4020000006 D001PZAB000254 D001c40200000008 D001c40200000010 D001c40200000006 D001c40200000011 D001c4020000007

| Opciones            |                            |                              |                             |                                                    |                               |          |
|---------------------|----------------------------|------------------------------|-----------------------------|----------------------------------------------------|-------------------------------|----------|
|                     |                            |                              |                             |                                                    |                               |          |
|                     | 1 🗐 🚺                      |                              |                             |                                                    |                               |          |
| Datos Generales     | 🚮 Datos de <u>O</u> rgani; | zación 📔 쬏 Datos de <u>N</u> | Įómina 🛛 🚰 <u>O</u> tros Da | tos 🛛 🤠 Docu <u>m</u> entos 🛛 🔊 <u>C</u> onsulta 🗎 |                               |          |
| Datos Person        | ales                       |                              |                             |                                                    | Foto                          |          |
|                     | Nuevo                      |                              | Numero Solicitud            |                                                    |                               |          |
| Código Auxiliar     |                            | Edad 33 Años                 | Sevo                        |                                                    |                               |          |
| Nombres             |                            |                              | Primer Apellido             |                                                    | 2                             |          |
| Compres             | Carlos                     |                              |                             |                                                    | _                             |          |
| Segundo Apeiliuu    | Hosa                       |                              | Apodo                       | _                                                  | _                             |          |
| Fecha Nacimiento    | 11/08/1989                 | Día /Mes 11/08               | Lugar Nacimiento            |                                                    |                               |          |
| Nacionalidad        | ESPAÑOLA                   |                              | Lengua Materna              | Español                                            | <ul> <li>Cargar tr</li> </ul> | odas las |
| Cédula              | <u> </u>                   |                              | Pasaporte                   | ZAB000254                                          |                               |          |
| Estado Civil        | Soltero (aj                |                              | Reierencia                  |                                                    |                               |          |
| Nivel Académico     | DOCTORADO                  | -                            | Contraseña Web              |                                                    |                               |          |
| Profesión o Carrera | Ingeniero Civil            | •                            | Gestionar Foto              | 👫 Buscar Foto 💽 Ver foto                           |                               |          |
| Datos de loca       | lización                   |                              |                             |                                                    |                               |          |
| Celular Corporativo | <u> </u>                   | Teléfono 1 (80               | )9) 000-1111                | Teléfono 2 ()                                      | -                             |          |
| Celular Personal    | <u> </u>                   | Fax                          |                             | Tel. Oficina (                                     | _                             |          |
| E-Mail Corporativo  |                            | /                            | E-Mail Personal             |                                                    | -                             |          |
| Dirección           | Santo Domingo, R.D.        |                              |                             |                                                    | <u>.</u>                      |          |
|                     | <u> </u>                   |                              |                             |                                                    | •                             |          |
| Zona                |                            | -                            | Municipio                   |                                                    | -                             |          |
| Denián              |                            | -                            | Ciudad                      |                                                    | <b>-</b>                      |          |

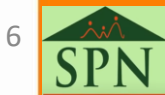

#### ××× SPN

### 1.2. Modalidad: extranjero con cédula dominicana:

Si el colaborador cuenta con una cédula dominicana, podemos proceder a colocarla en el sistema adicional al pasaporte.

EAM

\$00009

10203020

D001C402000000 D001C4020000000 D001C4020000000 D001C4020000000 D001C4020000000 D001C4020000000 D001C4020000000

| - Î     | 🖥 Maestro de Emplea | dos                       |                           |                            |                                                  |                |                        |
|---------|---------------------|---------------------------|---------------------------|----------------------------|--------------------------------------------------|----------------|------------------------|
|         | Opciones            |                           |                           |                            |                                                  |                |                        |
| Ť       | D 🔲 🖻 🚳 🕅           |                           |                           |                            |                                                  |                |                        |
| <u></u> | Datos Generales     | 🗸 Dates de Organia        | poión 🗋 🖾 Distos do Né    | émina 🗍 🔝 Otros Dal        | taa 🗌 📇 Dagumantaa 🗌 🕅 Cangulta                  | 1              |                        |
|         |                     | Tailos de <u>o</u> rganiz | acion   - Jar Datos de Mi | onina   <u>er o</u> tos da | tos   🔛 Doca <u>m</u> entos   🚈 <u>C</u> onsalta |                | Foto                   |
|         | Datos Person        | ales                      |                           |                            |                                                  | [              |                        |
|         | Código Nuevo        | Nuevo                     |                           | Numero Solicitud           | 0                                                |                |                        |
|         | Código Auxiliar     |                           | Edad 33 Años              | Sexo                       | Masculino                                        | -              |                        |
|         | Nombres             | Carlos                    |                           | Primer Apellido            | Perez                                            |                |                        |
|         | Segundo Apellido    | Rosa                      |                           | Apodo                      |                                                  |                |                        |
|         | Fecha Nacimiento    | 11/08/1989 🔻              | Día /Mes 11/08            | Lugar Nacimiento           |                                                  |                |                        |
|         | Nacionalidad        | ESPAÑOLA                  |                           | l enqua Materna            | ,                                                | <u> </u>       |                        |
|         | ,<br>Cédula         | 402-0000000-1             |                           | Pasaporte                  | ZAB000254                                        |                | Cargar todas las fotos |
|         | Estado Civil        | Soltero (a)               |                           | Beferencia                 |                                                  |                |                        |
|         | Nivel Académico     |                           |                           | Contraseña Web             |                                                  |                |                        |
|         | Profesión o Corrora |                           |                           | Gestioner Este             |                                                  |                |                        |
|         | profesion o Callera |                           | •                         |                            | Buscar Foto                                      |                |                        |
|         | Datos de loca       | lización                  |                           |                            |                                                  |                |                        |
|         | Celular Corporativo | <u></u>                   | Teléfono 1 (80            | 9) 000-1111                | Teléfono 2                                       | _              |                        |
|         | Celular Personal    | <u> </u>                  | Fax                       |                            | Tel. Oficina (                                   | _·             |                        |
|         | E-Mail Corporativo  |                           |                           | E-Mail Personal            |                                                  |                |                        |
|         | Dirección           | Santo Domingo, R.D.       |                           |                            |                                                  |                |                        |
|         | ,                   | _                         |                           |                            |                                                  |                |                        |
|         | Zona                |                           | <b>•</b>                  | Municipio                  |                                                  | -              |                        |
| 2 E     | jemplo e            | n Autode                  | terminac                  | ión men:                   | sual                                             |                |                        |
| _       | ALEX                | xís                       |                           |                            |                                                  | PEREZ          |                        |
|         | CARI                | _0S                       |                           |                            |                                                  | ROSA           |                        |
|         |                     |                           |                           |                            |                                                  | PEREZ<br>PEREZ |                        |
|         | JUA                 | ALEJANDR                  | 0                         |                            |                                                  | PEREZ          |                        |
|         | JUA                 | NA                        |                           |                            |                                                  | MEDINA         |                        |
|         | JUAI                | NA                        |                           |                            |                                                  | PEREZ          |                        |

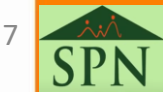

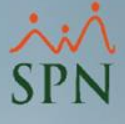

×

•

1

1

-

•

### 1.3. Modalidad: extranjero con NSS:

Si el colaborador cuenta solo con NSS, se debe colocar un valor inferior a 11 dígitos en el campo de la cédula, mantener el campo pasaporte vacío y digitar el NSS.

|                     |                     |               |                     |                     |                         | Grupo de Trabajo    | Administración        |      |                | •            | Dirección      |           |                  |                   | -        |
|---------------------|---------------------|---------------|---------------------|---------------------|-------------------------|---------------------|-----------------------|------|----------------|--------------|----------------|-----------|------------------|-------------------|----------|
|                     |                     |               |                     |                     |                         | Tipo de Empleado    | FIJO                  |      |                | •            | Gerencia       |           |                  |                   | -        |
| 🖥 Maestro de Emplea | ados                |               |                     |                     |                         | Unidad Organizacion | al Administración     |      |                | -            | 🔲 Empleado     | o Titular |                  |                   |          |
| Opciones            |                     |               |                     |                     |                         | Grupo Ocupacional   |                       | -    |                | Supervisores | de cualquier c | compañía  |                  |                   |          |
|                     | 3 🗊 💼               |               |                     |                     |                         | Ruta                |                       | -    | Supervisor     | 404301       | FEDERICO       | ) PEREZ   |                  |                   | - 🔍      |
| Datos Generales     | 🔜 🔿 Datos de Organi | ización 🛛 🖼 D | atos de Nó          | ómina 🏾 🚰 Otros Dai | tos 🔚 Documentos 🕅 🕅 Cr | Pensión - AFP       |                       | •    | Sobre la Posic | ión          |                |           | Opera            | ación             |          |
|                     |                     |               | atos de <u>11</u> 0 |                     |                         | Salud - ARS         |                       | -    | Grado          |              |                |           |                  |                   | ~        |
| Datos Persor        | nales               |               |                     |                     |                         | Número Afiliado     |                       |      | Haypoint       |              | U              |           | Posible fecha té | rmino Contr       | ato      |
| Código Nuevo        | Nuevo               |               |                     | Numero Solicitud    | 0                       | No. SS              | 32139999              |      | BaseRate       |              |                | 33.00     |                  |                   | •        |
| Código Auxiliar     |                     | Edad (        | 33 Años             | Sexo                | Masculino               | Número Tarjeta      |                       |      |                |              |                |           | Motivo Salida c  | <u>de Compañi</u> | a        |
| Nombres             | Carlos              |               |                     | Primer Apellido     | Perez                   | Estatus             | I - Inactivo          | •    | Fecha Estatus  | 31           | /08/2022       | •         | Fecha Última     | Modificació       |          |
| Segundo Apellido    | Rosa                |               |                     | Apodo               |                         | Casillero           |                       | •    | Parqueo        |              |                |           | - Cona Ordina P  | rodincación       | <u>.</u> |
| Fecha Nacimiento    | 11/08/1989 💌        | Día /Mes 1    | 1/08                | Lugar Nacimiento    |                         |                     |                       |      |                |              |                |           |                  |                   |          |
| Nacionalidad        | ESPAÑOLA            | , ,           | -                   | Lengua Materna      | Español                 | <b>.</b>            |                       |      |                |              |                |           |                  |                   |          |
| Cédula              | 001.                |               |                     | Pasaporte           |                         |                     | argar todas las fotos |      |                |              |                |           |                  |                   |          |
| Estado CIVII        | Soltero (a)         |               | •                   | Hererencia          |                         |                     |                       |      |                |              |                |           |                  |                   |          |
| Nivel Académico     | DOCTORADO           |               | •                   | Contraseña Web      |                         |                     |                       |      |                |              |                |           |                  |                   |          |
| Profesión o Carrera | a Ingeniero Civil   |               | •                   | Gestionar Foto      | A Duncar Entra          |                     |                       |      |                | • /          |                |           |                  |                   |          |
| ·                   | ,                   |               | _                   |                     | EAM 102030209           | 2022 EJem           | plo en Autoc          | dete | rmina          | cion         | men            | sual      |                  |                   |          |
| Datos de loc        | alización           |               |                     |                     | D001C40200000000        | 7                   | ALEXIS                |      |                |              |                |           | PEREZ            |                   |          |
| Celular Corporativo | ·                   | Teléfo        | no 1 (805           | 9) 000-1111         | D001N32139999           | <b>_</b>            | FEDERTCO              |      |                |              |                |           | PEREZ            |                   |          |
| Celular Personal    |                     | Fax           |                     |                     | D001c4020000010         | )                   | JUAN                  |      |                |              |                |           | PEREZ            |                   |          |
| E.Mail Corporativo  |                     | ,             |                     | E Mail Paragnal     | D001C4020000000         | 5                   | JUAN ALEJANDRO        |      |                |              |                |           | PEREZ            |                   |          |
|                     |                     |               |                     |                     | D001C40200000011        | 7                   |                       |      |                |              |                |           | MEDINA<br>PEREZ  |                   |          |
|                     |                     |               |                     |                     | 500009                  |                     | JUNIA                 |      |                |              |                |           | FEREZ            | 8                 |          |
|                     |                     |               |                     |                     |                         |                     |                       |      |                |              |                |           |                  |                   | C        |

aestro de Empleados

Fecha Ingreso

Clase Empleado

Posición Jerárquica

Posición Horizontal

Departamento

Facilidades

Clasificación

Nivel

🗋 📮 👔 🧔 💁 🖬 💼

31/08/2022 💌

Facilidad Principal

Gerencia de Operaciones

Gerente de Comunicad

Gerente de Comunicaciones

Administrativo

Administración

Nivel 2

🖺 Datos Generales 🛛 🚮 Datos de Organización 🛛 🧊 Datos de Nómina 🛛 🚰 Otros Datos 🛛 🧓 Documentos 🛛 💹 Consulta

Fecha Contratación 30/11/2022 -

▼ Próxima Evaluación 30/09/2022 ▼

Nivel Padre Administracion General

TURNO 1

HORARIO REGULAR

Evaluable en módulo de Evaluación de Desempeño

<

08:01

18:01

Turno

Desde

Hasta

▼ Reloj

Poncha SI

•

- 🙈

•

-

Opciones

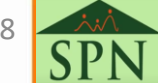

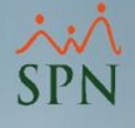

## 2. Datos complementarios del registro del colaborador:

Luego de definir la modalidad para el registro del colaborador extranjero, debemos completar los demás campos y realizar una acción de personal del incorporación:

| Maestro de Emplea        | dos                             |                         |                             |                                                    |   | ×                      |
|--------------------------|---------------------------------|-------------------------|-----------------------------|----------------------------------------------------|---|------------------------|
| Opciones                 |                                 |                         |                             |                                                    |   |                        |
|                          | 1 🗐 🚺                           |                         |                             |                                                    |   |                        |
| <u> D</u> atos Generales | 🚮 Datos de <u>O</u> rganización | 🛛 🥞 Datos de <u>N</u> ó | imina 📔 🚰 <u>O</u> tros Dat | tos 🔄 🤠 Docu <u>m</u> entos 🛛 🔯 <u>C</u> onsulta 🗎 |   |                        |
| Datos Person             | ales                            |                         |                             |                                                    |   | Foto                   |
| Código Nuevo             | Nuevo                           |                         | Numero Solicitud            | 0                                                  |   |                        |
| Código Auxiliar          | Eda                             | d 33 Años               | Sexo                        | Masculino                                          | • |                        |
| Nombres                  | Carlos                          |                         | Primer Apellido             | Perez                                              |   |                        |
| Segundo Apellido         | Rosa                            |                         | Apodo                       |                                                    |   |                        |
| Fecha Nacimiento         | 11/08/1989 💌 Día                | <mark>/Mes</mark> 11/08 | Lugar Nacimiento            |                                                    |   |                        |
| Nacionalidad             | ESPAÑOLA                        | •                       | <mark>Lengua Materna</mark> |                                                    | • | Cargar todas las fotos |
| Cédula                   | 402-0000000-1                   |                         | Pasaporte                   | ZAB000254                                          |   |                        |
| Estado Civil             | Soltero (a)                     | •                       | Referencia -                |                                                    |   |                        |
| Nivel Académico          | DOCTORADO                       | •                       | <mark>Contraseña Web</mark> |                                                    |   |                        |
| Profesión o Carrera      | INGENIERO CIVIL                 | •                       | Gestionar Foto              | 👫 Buscar Foto 🛛 🛃 Ver foto                         |   |                        |
| Datos de loca            | alización                       |                         |                             |                                                    |   |                        |
| Celular Corporativo      | [:                              | Teléfono 1 (809         | 9) 000-1111                 | Teléfono 2 ()                                      |   |                        |
| Celular Personal         | ·                               | Fax                     |                             | Tel. Oficina                                       | · |                        |
| E-Mail Corporativo       |                                 | E                       | -Mail Personal              |                                                    |   |                        |
| Dirección                | Santo Domingo, R.D.             |                         |                             |                                                    |   |                        |
| <b>P</b>                 |                                 |                         |                             |                                                    |   |                        |
| i∠ona                    |                                 | <b>▼</b>                |                             |                                                    | - |                        |
| Hegión                   |                                 |                         | Judad                       |                                                    |   |                        |
| Provincia                |                                 | <b>_</b>                | ector/Barrio                |                                                    | - |                        |
|                          |                                 |                         |                             |                                                    |   |                        |

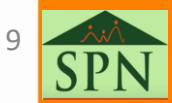

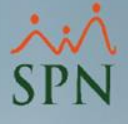

### 3. Consulta de colaboradores extranjeros:

Para proceder con la consulta, debemos dirigirnos a la ruta Empleados – Consulta Empleados y elegimos el filtro por nacionalidad:

| 💐 Sistema de Per | sonal (COMP           | AÑIA)                     |                       |                |           |                                                               |           |           |                    |                      |                     |
|------------------|-----------------------|---------------------------|-----------------------|----------------|-----------|---------------------------------------------------------------|-----------|-----------|--------------------|----------------------|---------------------|
| Reclutamiento    | <u>E</u> mpleados     | Reportes                  | Vacaciones            | <u>P</u> lanes | Desarroll | lo P <u>l</u> anes                                            |           |           |                    |                      |                     |
|                  | Datos Er              | npleados                  |                       |                |           |                                                               |           |           |                    |                      |                     |
|                  | Consulta              | a Empleado                | s                     |                |           |                                                               |           |           |                    |                      |                     |
|                  | Docume<br>Adminis     | ntos Emple<br>tración Fot | ados<br>os de Empledo | os             | 8         | Consulta de E                                                 | Empleados |           |                    |                      |                     |
|                  | Dependi               | entes                     |                       |                |           | 🔊 Refrescar                                                   | Exporta   | r Datos   | Exportar Dato      | s con Códigos        | Datos Comple        |
|                  | Asignaci<br>Políticas | iones<br>de Crédito       |                       | +              |           | 🚨 <u>G</u> enerales                                           | │         | acionales | : Sominales        | <u>∭a</u> tros Datos | s 🛛 🛅 Docu <u>m</u> |
|                  |                       |                           |                       |                |           | Búsqueda P                                                    | or        | Seleccio  | ne la Gerencia     |                      |                     |
|                  |                       |                           |                       |                |           | Gerencia<br>Posición<br>Nacionalidar<br>Gerencia<br>Dirección |           | Desde     | 01/08/2022 🔻       | Hasta 317            | ▼<br>08/2022 ▼      |
|                  |                       |                           |                       |                |           | Lipo Nomina<br>Código Auxil                                   | a<br>liar |           | Nombres y Apellido | S                    | Céd                 |
|                  |                       |                           |                       |                |           | Padres/Mad<br>Intermitente                                    | tres I    |           |                    |                      |                     |
|                  |                       |                           |                       |                |           |                                                               |           |           |                    |                      |                     |
|                  |                       |                           |                       |                |           |                                                               |           |           |                    |                      | 10                  |

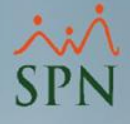

### 4. Exportación datos de colaboradores extranjeros:

Desde esta ruta podemos exportar los datos de empleados y dentro del documento filtrar por la columna *Nacionalidad*:

| 🦉 Sistema d        | le Personal (C      | OMPAÑIA)          |              |                      |                              |              |                        |                     |              |                           |    |
|--------------------|---------------------|-------------------|--------------|----------------------|------------------------------|--------------|------------------------|---------------------|--------------|---------------------------|----|
| <u>R</u> eclutamie | ento <u>E</u> mplea | dos Reportes      | Vacaciones   | <u>P</u> lanes Desar | rollo P <u>l</u> anes        |              |                        |                     |              |                           |    |
|                    | Dat                 | os Empleados      |              |                      |                              |              |                        |                     |              |                           |    |
|                    | Cor                 | nsulta Empleados  | ;            |                      |                              |              |                        |                     |              |                           |    |
|                    | Doo                 | umentos Emplea    | ados         |                      |                              |              |                        |                     |              |                           |    |
|                    | Adr                 | ninistración Foto | s de Empledo | Concult              | ta da Emplandas              |              |                        |                     |              |                           |    |
|                    | Der                 | endientes         |              |                      | ta de Empleados              |              | No. I                  |                     |              |                           |    |
|                    | Asi                 | anaciones         |              | Refre                | scar 🚰 Exportar              | Datos        | Exportar Datos con C   | ódigos Datos Comple | ementario    | s Contratos - 🛐           |    |
|                    | Pol                 | íticas de Crédito |              | Com.                 |                              | aian ata a Ì | 🖾 Naminalas 🗍 🔠 Ok     | es Datas 🗍 🕞 Desum  | autas 🛛      | 🕅 Consulta 🗍 💷 Históri    |    |
|                    |                     |                   |              | <u>as d</u> en       | eraies   <u>taru</u> rganiza | icionales    | -38 Mominales   12- Ou | os Datos   🛄 Docum  | entos 👔      |                           | CO |
|                    |                     |                   |              | Búsqu                | ieda Por                     |              |                        |                     | Clase B      | Empleado                  |    |
|                    |                     |                   |              | -Todo                | s₹                           |              |                        |                     | Todos        | s                         |    |
|                    |                     |                   |              | Incl                 | uir Fecha Ingreso            | Desde I      | п1/п9/2022 т на        | Na 02/09/2022 T     | Solame       | ente los Supervisores 🛛 🗌 | -  |
|                    |                     |                   |              |                      | Olives Criteries             | Desde 1      |                        |                     |              |                           |    |
|                    |                     |                   |              |                      |                              |              |                        |                     |              | 1                         | _  |
|                    | М                   | N                 |              | 0                    | Р                            |              | Q                      | R                   | ıla          | Tipo Empleado             |    |
| 1                  | GENERO              | ESTADO CIVIL      | FECHA NA     | CIMIENTO             | EDAD                         |              | FECHA DE INGRESO       | NACIONALIDAD        | 10-9         | TEMPORERO                 |    |
| 2                  | Femenino            | Soltero(a)        | :            | 20/08/1986           | 36 años y 13 días            |              | 12/01/2020             | ARGENTINA           | 44-1<br>01-1 | FUO                       |    |
| 3                  | Masculino           | Casado(a)         |              | 11/12/1975           | 46 años, 8 meses             | y 22 días    | 12/01/2020             | ARGENTINA           | 0.1          | 1100                      |    |
| 4                  | Masculino           | Soltero(a)        |              | 04/12/1986           | 35 años, 8 meses             | y 29 días    | 12/01/2020             | ESTADOUNIDENSE      |              |                           |    |
| 5                  | Masculino           | Union Libre       |              | 12/12/1980           | 41 años, 8 meses             | y 21 días    | 12/01/2020             | MEXICANA            |              |                           |    |
| 6                  | Femenino            | Casado(a)         |              | 22/12/1976           | 45 años, 8 meses             | y 11 días    | 12/01/2020             | HAITIANA            |              |                           |    |
| 7                  | Masculino           | Casado(a)         | :            | 19/12/1983           | 38 años, 8 meses             | y 14 días    | 12/01/2020             | DOMINICANA          |              |                           |    |
| 8                  | Masculino           | Soltero(a)        |              | 11/12/1990           | 31 años, 8 meses             | y 22 días    | 12/01/2020             | DOMINICANA          |              |                           |    |
| 9                  | Masculino           | Casado(a)         |              | 04/12/1987           | 34 años, 8 meses             | y 29 días    | 13/08/2022             | DOMINICANA          |              |                           |    |
| 10                 | Masculino           | Soltero(a)        |              | 01/03/1997           | 25 años, 6 meses             | y 1 día      | 13/08/2022             | DOMINICANA          |              |                           |    |
| 11                 |                     |                   |              |                      |                              |              |                        |                     |              |                           |    |
| 12                 |                     |                   |              |                      |                              |              |                        |                     |              | 1                         | 1  |

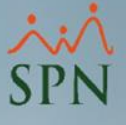

### 5. Incluir/excluir extranjeros de la TSS:

Para configurar la inclusión o exclusión de los colaboradores extranjeros de los descuentos de AFP, SFS y archivo de TSS, debemos configurarlo en la siguiente ruta:

| Administración Autoservicio                                                                 | Modelos Bl Sobre Sistema Finalizar                                                                                       |                                                                                                    |   |
|---------------------------------------------------------------------------------------------|----------------------------------------------------------------------------------------------------|----------------------------------------------------------------------------------------------------|---|
| Seguridad 🕨 🕨                                                                               |                                                                                                    | 🕼 Compañías 📃                                                                                                    | × |
| Compañía 🔶                                                                                  | Compañías                                                                                                    | Opciones                                                                                                    |   |
| Niveles ><br>Localización ><br>Entidades ><br>Atributos Posición ><br>Atributos Empleados > | Facilidades<br>Direcciones<br>Gerencias<br>Grupos de Trabajo<br>Equipos                                                  | Image: Second system       Image: Second system       Image: Second system       Image: Second system         Image: Second system       Image: Second system       Image: Second system       Image: Second system       Image: Second system         Image: Second system       Image: Second system       <                                                                                                    |   |
| Recurso Humano<br>Capacitación<br>Configuración ACH<br>Parámetros Add-ins                   | Departamentos<br>HeadCount Grupos<br>HeadCount Departamentos Grupos<br>Parámetros Prestaciones Y Vacaciones              | Categoría       Días por Mes para Proporciones         Póliza No.       C 21.67 días en un mes         Delegación       C 30 días en un mes         De       Días por Mes para Proporciones                                                                                                    |   |
|                                                                                             | Plan Anual de Operaciones<br>Calendario Fiscal y Días Feriados<br>Parámetros Beneficios Fiscales<br>Fechas Recordatorios | IDSS y Riesgo Laboral       Disfrute         IDSS No.       999-102-999         Porciento de IDSS       1.15         Salario Sujeto a Contribución       RD\$ 65,050.00         Reportes de Acciones de Personal       © Sector Privado         © Sector Privado       © Sector Público                                                                                                    |   |
|                                                                                             | Parámetros Políticas de Crédito<br>Notificación Disciplinas Correctivas                                                  | Casa Matriz     Cierre Fiscal     Seguridad       Principal     31/12/2013     ▼         Seguridad     Días de caducidad de Clave       Q0     ▼                                                                                                    |   |
| JLO PER                                                                                     | Relojes<br>Turnos<br>Horarios<br>Actualizar Modelos Bl                                                                   | Fecha Cálculo Prestaciones       Fecha de Ingreso       Image: Constant of the sector of the sector of the |   |
|                                                                                             | AV                                                                                                    | Permitir Avance de Vacaciones                                                                                                    |   |

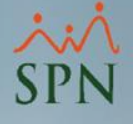

#### 5.1. Consideraciones importantes:

- a) En caso de tener empleados extranjeros incluidos en TSS y otros que no, deben tener deshabilitado el parámetro *"Excluir extranjeros de la actualización"* mostrado en el punto 5, y digitar manualmente un descuento fijo porcentual de AFP y SFS a los que sí estén incluidos.
- b) En el caso de que todos los extranjeros estén regularizados y se les deba descontar la TSS entonces se debe deshabilitar el parámetro *"Excluir extranjeros de la actualización"* y de ese modo cada vez que se actualicen los descuentos de ley, se impactarán también los extranjeros.
- c) En caso de que todos los extranjeros no deban tener descuentos de AFP y SFS, simplemente se debe habilitar el parámetro *"Excluir extranjeros de la actualización"*.

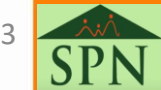

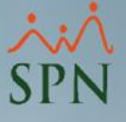

### 6. Estadísticas módulo de Personal:

Dentro del módulo de Personal podemos obtener esta estadística desde la siguiente ruta:

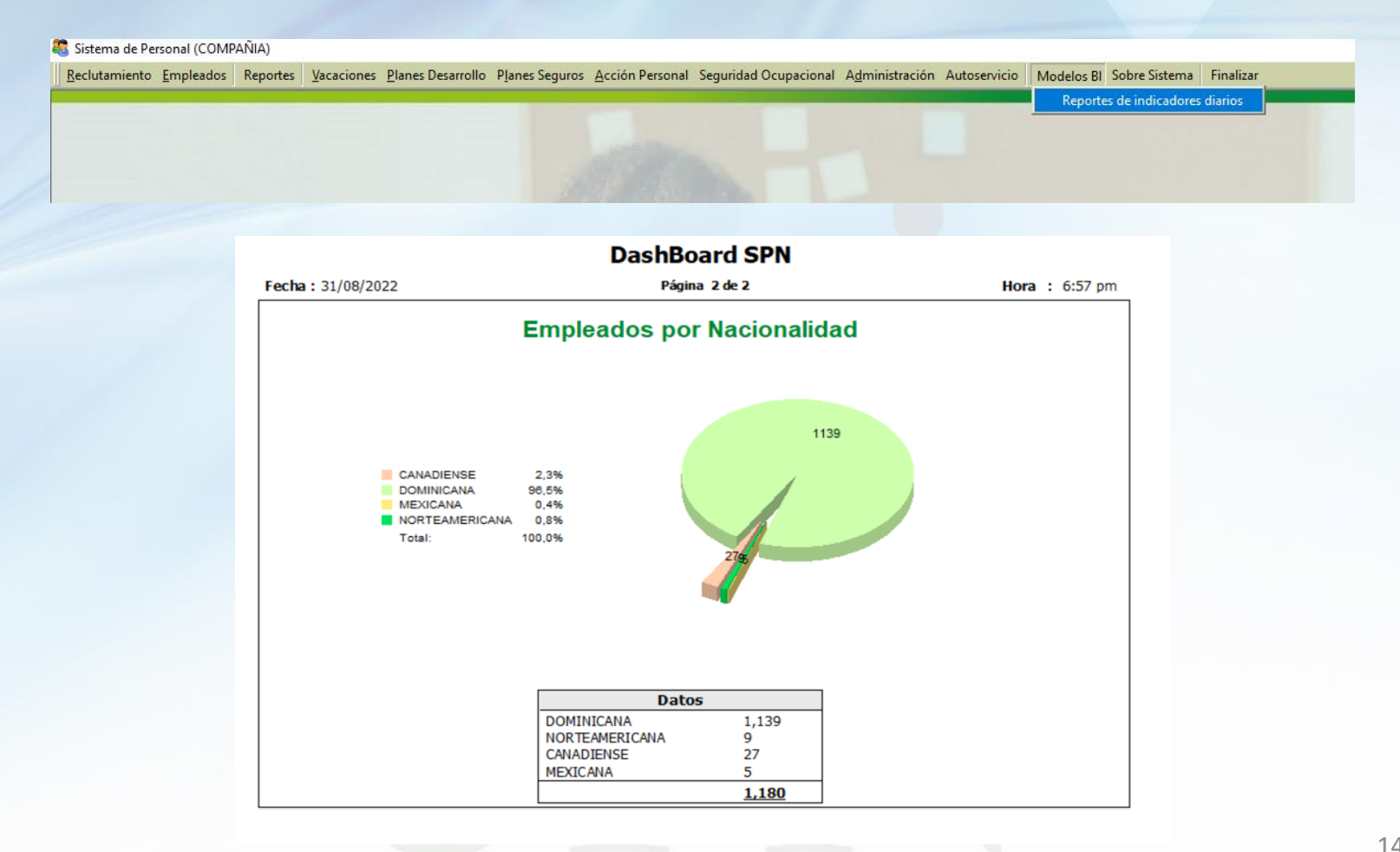

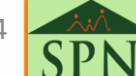

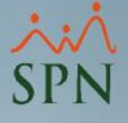

### 7. Estadísticas en Autoservicio:

Dentro del Autoservicio podemos obtener esta estadística desde la siguiente ruta:

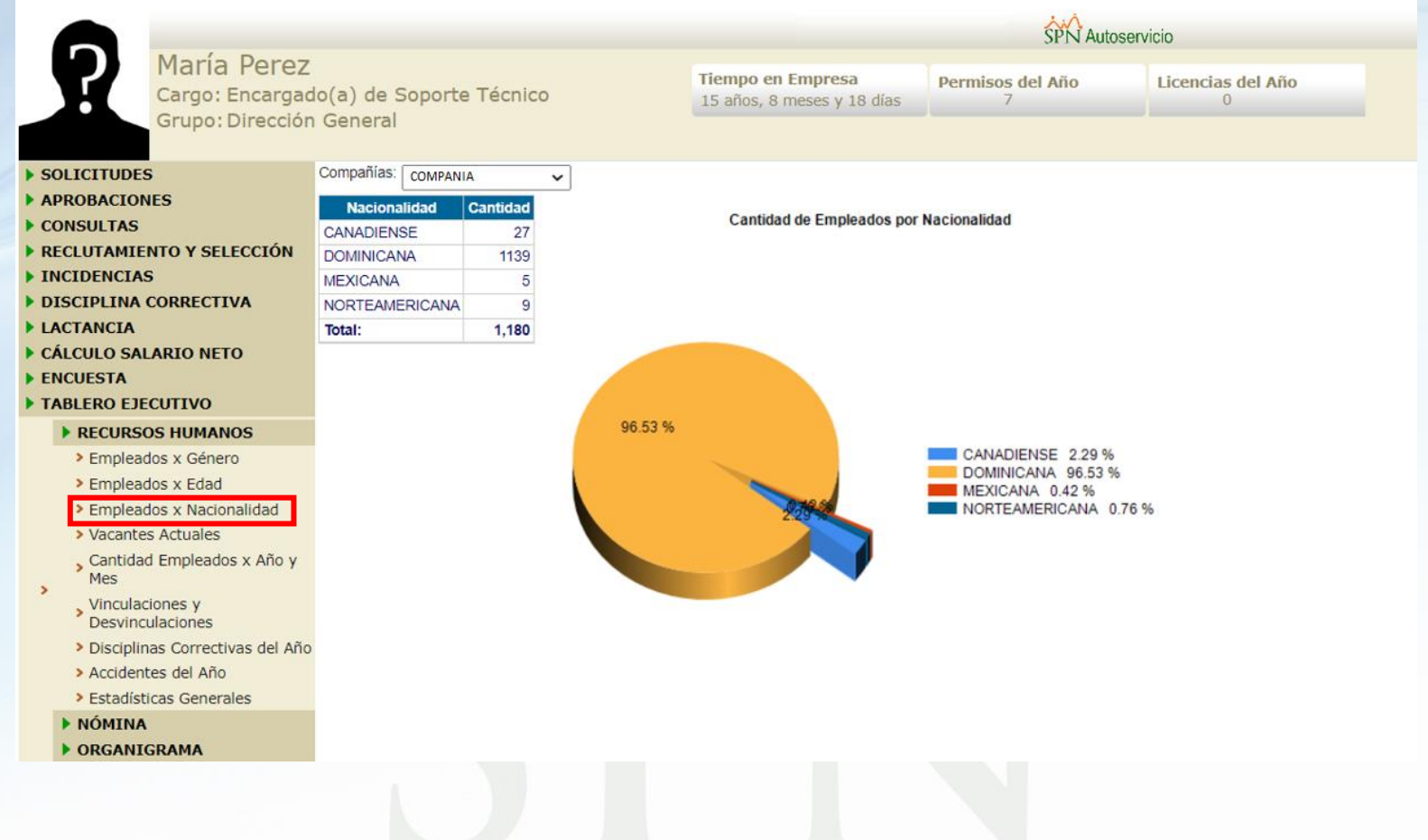

15 **SP** 

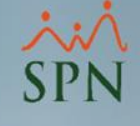

#### 8. Estadísticas en Pentaho:

Cantidad de Empleados por Nacionalidad

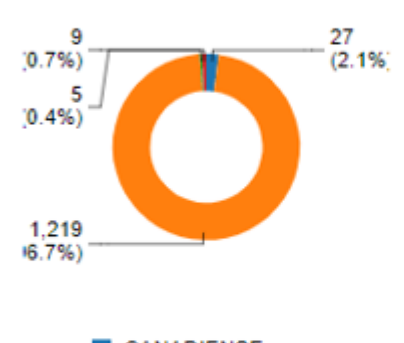

| Cantidad |
|----------|
| 27       |
| 1,219    |
| 5        |
| 9        |
| 1,260    |
|          |

.. . .

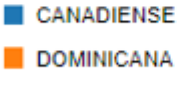

MEXICANA

NORTEAMERICANA

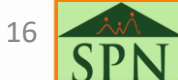

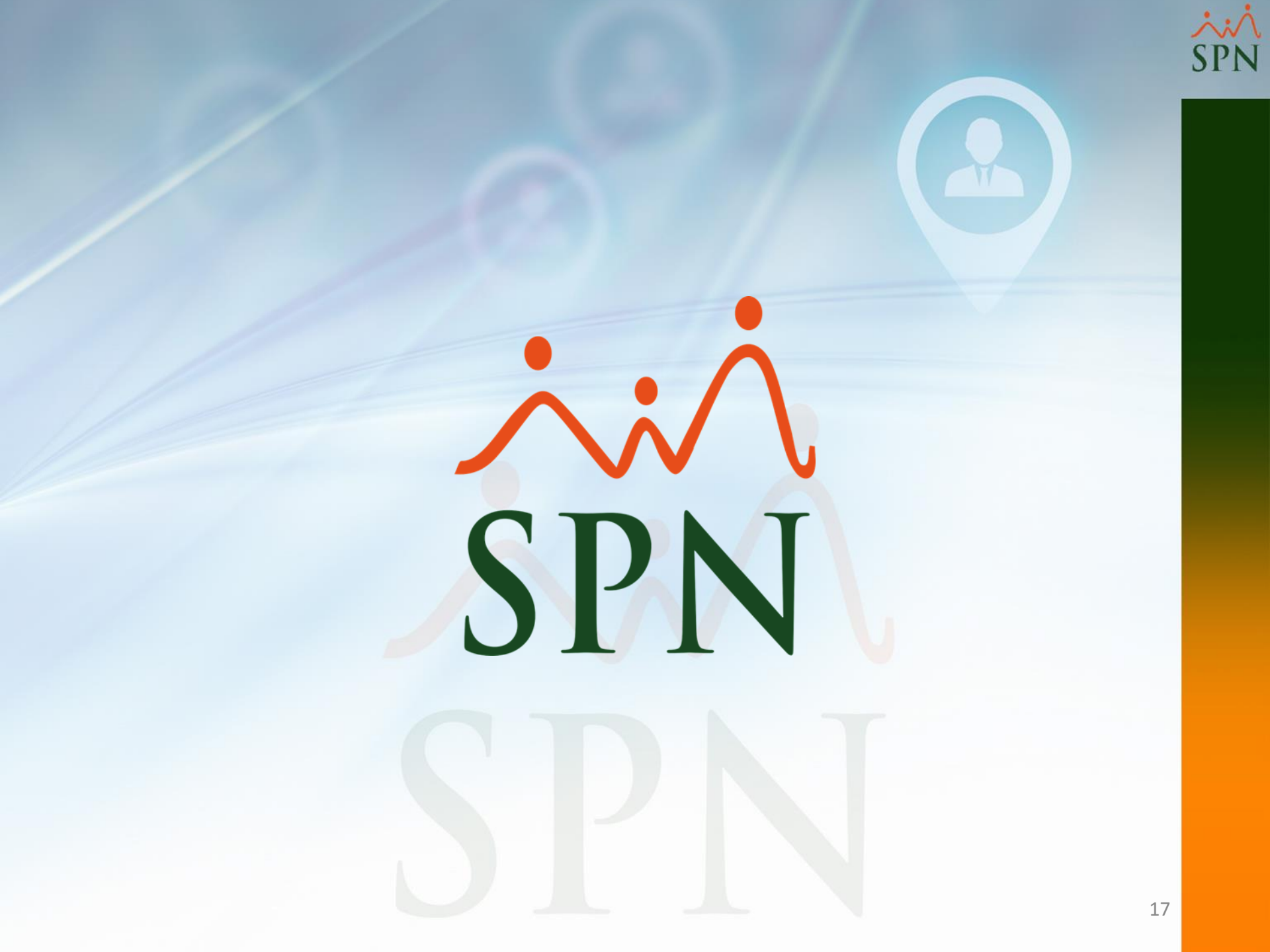